# RUNNING SALESFORCE APPLICATIONS ON ELECTRON

A detailed guide to running salesforce applications on electron

Authors: Vitalii Siukaiev

Categories: Salesforce

Keywords: SFDX, DevOps

**Author Bio:** Vitalii Siukaiev is a certified senior Salesforce developer at SoftServe. Vitalii has five years of experience with Salesforce and eight years of experience in web development. He is passionate about technical innovations and further developing his programming skills.

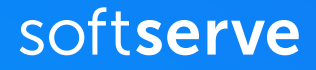

# **INTRODUCTION**

Since it's possible to <u>build standalone web</u> <u>applications based on web components</u>, it's a good idea to use this to your advantage.

One framework that works well with Salesforce applications is Electron. This framework was developed and is maintained by GitHub. Electron combines the Chromium rendering engine and the Node.js runtime. It allows users to create desktop applications using just HTML, CSS, and JavaScript.

Running Salesforce applications on Electron is beneficial for several reasons. Because Electron uses Node.js, you gain all of the benefits it brings to the table. It means you can learn more about the user's local environment, which Salesforce applications cannot do independently. For example, you will have the ability to send information to the user's printer. Utilizing Electron's framework also means you can also build offline applications compatible with Linux, Windows, and macOS and can sync with Salesforce when needed. These benefits and many others make Electron a strong choice for building your Salesforce applications.

Here we will walk through each step of using Electron to access Salesforce data and then render it using Lightning Web Components locally.

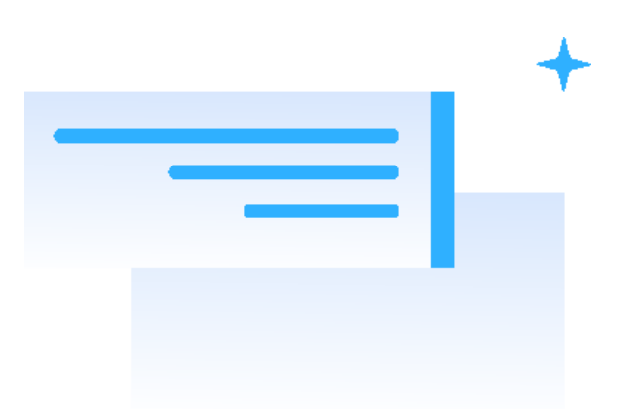

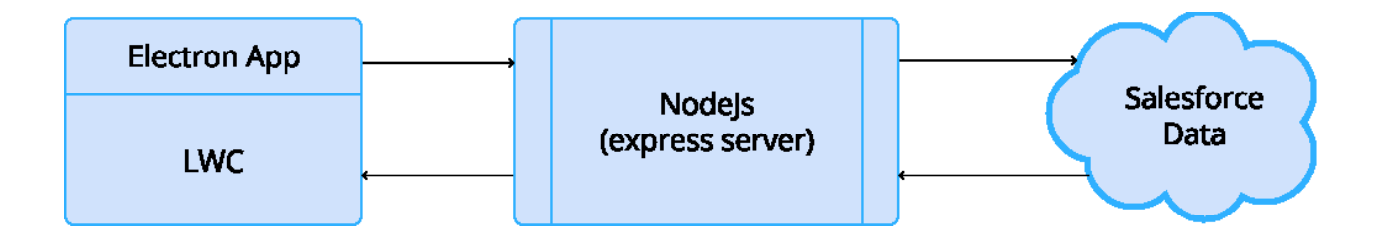

# **PLANNING ELEMENTS**

The key components needed to run Salesforce applications on Electron are the Electron framework, NodeJS, expressServer, the lwc basic components bundle, and JSForce to connect the framework to the organization and access the data.

You must have a basic knowledge of Nodejs and express js to undertake this process. You'll also need to know how to handle Lightning Web Components.

If you can do those things, then you'll be able to follow our step-by-step plan for building Salesforce applications using the Electron Framework.

### Step-by-Step Plan

- Step 1: Create Salesforce Connected app
- Step 2: Install LWC Basic Components bundle
- Step 3: Install Electron
- Step 4: The Application
- Step 5: Create Accounts LWC component
- Step 6: Update Account record in Salesforce from Electron app

The commits for this plan are also available in this <u>GitHub repository</u> for yo

# STEP 1: CREATE SALESFORCE CONNECTED APP

Before we can start using Electron, we first need to log in to our Salesforce org and create a connected app.

Here is how you do that:

- Navigate to Setup App Manager
- Create New Connected App
- You can then use the following information for the corresponding requests:
  - 1. Connected App Name: Electron Local
  - 2. API Name: Electron\_Local
  - 3. Email: [Use your email address]
  - 4. Enable OAuth Settings: [Check this box]
  - 5. Callback URL: <u>http://localhost:3002/</u> oauth2/callback
  - 6. Selected OAuth Scopes: [Provide full access]

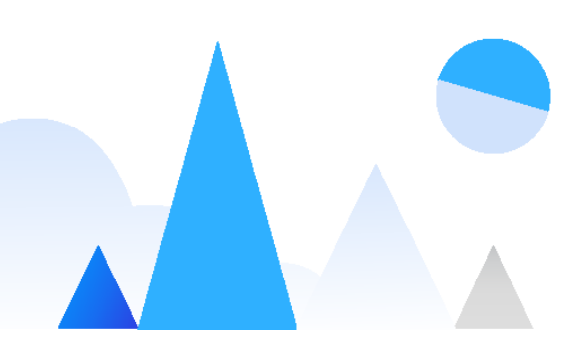

At the end of this, it should look similar to the image below.

| Connected App Na      | me Electron Local                                                                                                    |                                                                                                    |
|-----------------------|----------------------------------------------------------------------------------------------------|----------------------------------------------------------------------------------------------------|
| API Na                | me Electron_Local                                                                                                    |                                                                                                    |
| Contact En            | user@user.com                                                                                                    |                                                                                                    |
| Contact Pho           | ne                                                                                                    |                                                                                                    |
| Logo Image U          | RL0                                                                                                    |                                                                                                    |
|                       | Upload logo image or Choose one of our sample logos                                                                                                    |                                                                                                    |
| Icon U                |                                                                                                    |                                                                                                    |
| Info U                | Choose one of our sample logos RL                                                                                                    |                                                                                                    |
| Descript              | on 0                                                                                                    |                                                                                                    |
|                       |                                                                                                    |                                                                                                    |
| API (Enable OAuth Se  | ttings)                                                                                                    |                                                                                                    |
| Enable OAuth Settir   | gs 🗸                                                                                                    |                                                                                                    |
| Enable for Device     | Flow                                                                                                    |                                                                                                    |
| Callback              | URL® http://localhost:3002/oauth2/callback                                                                                                    |                                                                                                    |
|                       |                                                                                                    |                                                                                                    |
|                       |                                                                                                    |                                                                                                    |
| Use digital signat    |                                                                                                    |                                                                                                    |
|                       | _                                                                                                    |                                                                                                    |
|                       |                                                                                                    | on Local         guser.com         Loga.image of Choose one of our sample logos         : one of our sample logos         : one of our sample logos         //ccalhost: 3002/oauth2/calback         Nocalhost: 3002/oauth2/calback         //ccalhost: 0002/oauth2/calback         //ccalhost: 0002/oauth2/calback         //ccalhost: 0002/oauth2/calback         //ccalhost: 0002/oauth2/calback         //ccalhost: 0002/oauth2/calback |
| Selected OAuth Scopes | Available OAuth Scopes Selected OAuth Scopes                                                                                                    |                                                                                                    |
| Selected OAuth Scopes | Available OAuth Scopes Selected OAuth Scopes Access and manage your Wave data (wave_api) Access and manage your data (api)                                                                                                    |                                                                                                    |
| Selected OAuth Scopes | Available OAuth Scopes     Selected OAuth Scopes       Access and manage your Wave data (wave_api)     Image: Selected OAuth Scopes       Access your data (api)     Image: Add Scopes       Access your basic information (id, profile, email, address, phone)     Image: Add Scopes                                                                                                    |                                                                                                    |
| Selected OAuth Scopes | Available OAuth Scopes     Selected OAuth Scopes       Access and manage your Wave data (wave_api)     Full access (full)       Access and manage your data (api)     Add       Access custom permissions (custom_permissions)     Add       Access your basic information (id, profile, email, address, phone)     Add       Allow access to content resources (content)     Image: Content treated to the state of the state of the   |                                                                                                    |
| Selected OAuth Scopes | Available OAuth Scopes     Selected OAuth Scopes       Access and manage your Wave data (wave_api)                                                                                                    |                                                                                                    |
| Selected OAuth Scopes | Available OAuth Scopes     Selected OAuth Scopes       Access and manage your Wave data (wave_api)     Access your data (api)       Access soutom permissions (custom_permissions)     Add       Access your basic information (id, profile, email, address, phone)     Allow access to Lightning applications (lightning)       Allow access to outent resources (content)     Allow access to your unique identifier (openid)       Perform requests on your behalf at any time (refresh_token, offline_access)     Provide access to ustom applications (visualforce)                                                                                                    |                                                                                                    |
| Selected OAuth Scopes | Available OAuth Scopes     Selected OAuth Scopes       Access and manage your Wave data (wave_api)                                                                                                    |                                                                                                    |
| Selected OAuth Scopes | Available OAuth Scopes       Selected OAuth Scopes         Access and manage your Wave data (wave_api) <ul> <li>Access and manage your data (api)</li> <li>Access scustom permissions (custom_permissions)</li> <li>Access your basic information (id, profile, email, address, phone)</li> <li>Allow access to Lightning applications (lightning)</li> <li>Allow access to sourt resources (content)</li> <li>Allow access to your unique identifier (openid)</li> <li>Perform requests on your behalf at any time (refresh_token, offline_access)</li> <li>Provide access to your data via the Web (web)</li> </ul> <ul> <li>Add</li> <li> <li> <li></li></li></li></ul>                                                                                                    |                                                                                                    |
| Selected OAuth Scopes | Available OAuth Scopes       Selected OAuth Scopes         Access and manage your Wave data (wave_api) <ul> <li>Access and manage your data (api)</li> <li>Access your basic information (id, profile, email, address, phone)</li> <li>Allow access to Lightning applications (lightning)</li> <li>Allow access to outent resources (content)</li> <li>Allow access to your upue Identifier (openid)</li> <li>Perform requests on your behalf at any time (refresh_token, offline_access)</li> <li>Provide access to your data via the Web (web)</li> </ul> <ul> <li>Add</li> <li> <li> <li></li></li></li></ul>                                                                                                    |                                                                                                    |
| Selected OAuth Scopes | Available OAuth Scopes       Selected OAuth Scopes         Access and manage your Wave data (wave_api)       Image: Content resources (custom_permissions)         Access soustom permissions (custom_permissions)       Image: Content resources (content)         Allow access to Lightning applications (lightning)       Image: Content resources (content)         Allow access to your unique identifier (openid)       Perform requests on your behalf at any time (refresh_token, offline_access)         Provide access to your data via the Web (web)       Image: Content resources (content)                                                                                                    |                                                                                                    |
| Selected OAuth Scopes | Available OAuth Scopes       Selected OAuth Scopes         Access and manage your Wave data (wave_api)       Access soustom permissions (custom_permissions)         Access your basic information (id, profile, email, address, phone)       Allow access to Lightning applications (lightning)         Allow access to pour unique identifier (openid)       Perform requests on your behalf at any time (refresh_token, offline_access)         Provide access to your data via the Web (web)       Image: Comparison of the top of the top of top of the top of top of top of top of the top of top of t |                                                                                                    |
| Selected OAuth Scopes | Available OAuth Scopes       Selected OAuth Scopes         Accesss and manage your Wave data (wave_api)       Image: Content Scopes         Access custom permissions (custom_permissions)       Image: Custom Jean         Access to Lightning applications (lightning)       Image: Content resources (content)         Allow access to oyour unique identifier (openid)       Perform requests on your behalf at any time (refresh_token, offline_access)         Provide access to your data via the Web (web)       Image: Custom data via the Web (web)                                                                                                    |                                                                                                    |
| Selected OAuth Scopes | Available OAuth Scopes       Selected OAuth Scopes         Accesss and manage your Wave data (wave_api)       Image: Content resources (custom permissions)         Access your basic information (id, profile, email, address, phone)       Image: Content resources (content)         Allow access to Lightning applications (lightning)       Image: Content resources (content)         Allow access to your unique identifier (openid)       Remove         Perform requests on your behalf at any time (refresh_token, offline_access)       Image: Content resources         Provide access to your data via the Web (web)       Image: Content resources                                                                                                    |                                                                                                    |
| Selected OAuth Scopes | Axiable OAuth Scopes         Access and manage your Wave data (wave_api)         Access oustom permissions (ustom_permissions)         Access your back information (id, profile, email, address, phone)         Allow access to Lightning applications (lightning)         Allow access to your uback informule identifier (openid)         Perform requests on your bahafi at any time (refresh_token, offline_access)         Provide access to your data via the Web (web)                                                                                                    |                                                                                                    |
| Selected OAuth Scopes | Access and manage your Wave data (wave_api)   Access and manage your data (api)   Access ourbasic information (id, profile, email, address, phone).   Alow access to uphning applications (lightning)   Alow access to ourban tresources (content)   Allow access to ourban the dentifier (openid)   Provide access to ustom applications (visualforce)   Provide access to your data via the Web (web)                                                                                                    |                                                                                                    |
| Selected OAuth Scopes | Available OAuth Scopes       Selected OAuth Scopes         Accesss and manage your Vave data (wave_api).       Add         Access and manage your data (api)       Add         Access sub on permissions (custom permissions)       Add         Allow access to content resources (content)       Add         Allow access to content resources (content)       Remove         Provide access to your data via the Web (web)       V                                                                                                    |                                                                                                    |
| Selected OAuth Scopes | Aulabe Outh Scopes         Accesss and manage your Wave data (wave_api)         Access scopes and manage your data (api)         Access scope permissions (custom_permissions)         Access scope permissions (custom_permissions)         Alow access to content resources (content)         Allow access to scope thereader the (refresh, token, offline_access)         Perform requests on your balarit at ny time (refresh, token, offline_access)         Provide access to your data via the Web (web)                                                                                                    |                                                                                                    |
| Selected OAuth Scopes | Access and manage your Wave data (wave_api)         Access and manage your data (api)         Access und manage your data (api)         Access und mermissions (custom_permissions)         Access us to formation (d, profile, email, address, phone)         Allow access to custom applications (lighting)         Allow access to custom applications (lighting)         Allow access to custom applications (visualforce)         Perform requests on your data via the Web (web)                                                                                                    |                                                                                                    |

Next, you'll need to click **Save** and click the **Manage** button. You should then select **Edit Policies**.

After that, you will need to update the IP Relaxation setting to: **Relax IP restrictions**.

|                                        |                                                         | = Dequired Information                 |
|----------------------------------------|---------------------------------------------------------|----------------------------------------|
| Mobile Start URL                       | i                                                       | <ul> <li>Required mornation</li> </ul> |
|                                        |                                                         |                                        |
| IP Relaxation<br>Refresh Token Policy: | Relax IP restrictions  Immediately expire refresh token | ~                                      |

Don't forget to save this part by clicking **save**.

Now you will have the connected app to use to connect to your org.

If you want to copy the consumer key and secret for future use, here's the path:

Navigate to App Mar your connected app; **Consumer Key** and

# STEP 2: INSTALL LWC BASIC COMPONENTS BUNDLE

To begin this next step, you will need to create a project folder called electron-lwcdemo. This is where you will install and configure the LWC components bundle.

You should then run this command in the terminal:

### npx create-lwc-app electron-lwc-demo

Put 'y' as the option for **simple setup** and **basic express server configuration**.

Next, navigate to the **electron-lwcdemo** and run the following command:

### npm run watch

This command runs Express Server and the LWC components app. If you navigate to http://localhost:3001 in your browser, you will see this page:

Edit src/client/modules/my/app/app.html

Learn LWC

and save for live reload.

One thing to keep in mind is that the LWC components and Express Server run at different endpoints.

The LWC runs at <u>http://localhost:3001</u>, and ExpressJs runs at <u>http://localhost:3002</u>.

The proxy configuration stored in **lwc-services.config.js** handles how LWC components connect to the ExpressJS server.

Once you've done this, you need to install the lightning-base-components package.

First, navigate to the **electrondemo-app** folder and run this command in the terminal:

### npm install lightning-base-components

After this components package is installed, we then need to update the LWC module resolver config file. This is important because it tells the module resolver where to look for our web components and then correctly resolve dependencies.

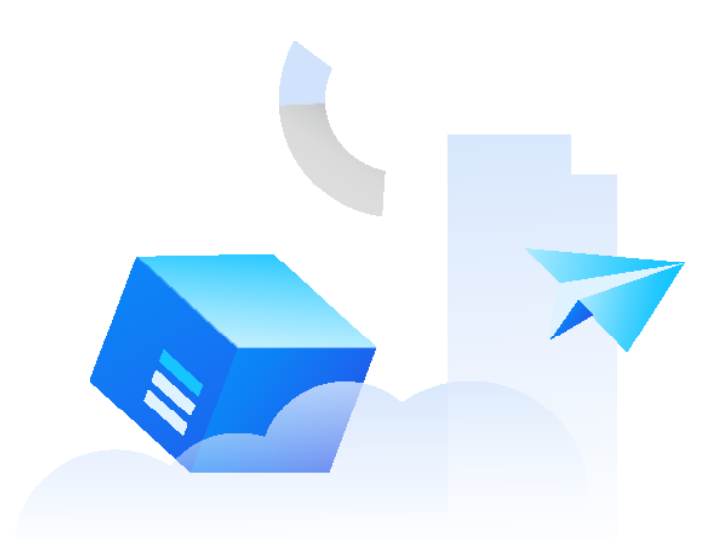

In the root of this project, we currently have **lwc.config.json**. You want to update it with this code:

...
{
"npm": "lightning-base-components"
}
...

After that, you then need to install SLDS resources package. Installing this package will ensure the components look exactly as they appear in the Lightning interface.

Luckily, this is as simple as running one command line in our terminal:

npm install @salesforce-ux/design-system

Once you've done this, you then need to copy the **assets** folder from **node\_ modules/@salesforce-ux/designsystem** to **src/client/resources**.

Before we can use the **slds** resources we need, you must first add the following

<link

rel="stylesheet"

href="/resources/assets/styles/ salesforce-lightning-design-system.min.css" You're almost done with this step. The last important thing to accomplish is to update **src/client/index.js** by using the following command:

# import '@lwc/synthetic-shadow';

This synthetic shadow exposes the DOM structure of the Lightning Web Components. From here, you can add styles to components and create your own look.

**NOTE:** At this moment, the Lightning Web Components bundle is still relatively raw and buggy. To make it work, you may need to go to the **node\_modules/lightning-basecomponents/src/lightning** folder and replace all from 'c/ with from 'lightning/.

You might also need to copy formatted Lookup from this <u>component</u> because it may be missing. If it is, the lightning-

You should feel proud of yourself at this point, as you can now use the LWC components in your application.

Now we are ready to create the Electron application.

/>

# STEP 3: INSTALL ELECTRON

First, you need to install it by running this command:

# npm install electron

The starting point of the Electron app is the **package.json** file. You will need to specify the entry point. To do that, modify the **package.json** file in the root folder as follows:

```
···
"main": "src/main.js",
```

```
...
```

"scripts": {

...

"watch": "run-p watch:client watch:server start-electron", "start-electron": "electron ."

}

This modification adds the **start**electron command and adds it to the watch command. When the **start**electron command is executed, it will look for the js file. This file was specified in the **main** configuration.

Next, you need to create the **src/main.js** file.

const electron = require('electron'); const {app, BrowserWindow} = electron; const PORT = 3001;

```
app.on('ready', _=>{
  let mainWindow = new BrowserWindow({
     width 1200,
        height: 800,
     webPreferences: {
        nodeIntegration: true
     }
    });
    mainWindow.loadURL(`http://
localhost:${PORT}/`);
    mainWindow.on('close', _=> {
     mainWindow= null
    });
})
```

Once you've done that, it's time to test your efforts by running this command in the terminal:

# npm run watch

Well done! Now you've created your Electron app and pointed your Lightning Base Components app to the main window.

# STEP 4: THE APPLICATION

This is where you get to the part of the process where you can access the Salesforce data and render it in **Electron** using **LWC**.

To keep it simple, you want to modify the main page so that it has a **Login** button. You can set it up so that after the user clicks it, it will connect to Salesforce. Then it can be added to the **Accounts** records, and you can render those with **lightning-data table component**.

Let's start by modifying the **src/ client/modules/my/app/app.html** 

```
<template>
```

```
<div class="center">
```

```
<img src="./resources/lwc.png" />
```

</div>

```
<!-- Page code -->
```

<div class="center">

<div>

```
lightning-button
```

variant="brand"

label="Login"

title="Login"

onclick={**handleClick**}

class="slds-m-left\_x-small">

</lightning-button>

</div>

</div>

</template>

You've now removed the greetings section and added the lightning-button component.

Next, you'll need to add the handler for the button click in the **src/client/ modules/my/app/app.js file**.

import { LightningElement } from 'lwc'; export default class App extends LightningElement { handleClick() { let port = 3002; window.location.href = `http:// localhost:\${port}/oauth2/auth`;

} } As you can see, it points to the **URL / oauth2/auth**. While you don't have a route for it yet, you can still go ahead and create it.

After you've done that, you can check yourself by running: .

### npm run watch

It will look something like this:

| My IWC Ann                 | _ | ×  |
|----------------------------|---|----|
| File Edit View Window Help |   | 7. |
|                            |   |    |
|                            |   |    |
|                            |   |    |
| <b>47</b>                  |   |    |
|                            |   |    |
|                            |   |    |
|                            |   |    |
| Login                      |   |    |
|                            |   |    |
|                            |   |    |
|                            |   |    |
|                            |   |    |
|                            |   |    |
|                            |   |    |
|                            |   |    |
|                            |   |    |
|                            |   |    |
|                            |   |    |
|                            |   |    |
|                            |   |    |
|                            |   |    |
|                            |   |    |

Next, you will update the **src/ server/api.js** file:

require('dotenv').config();

// Simple Express server setup to serve

for local testing/dev API server

const compression = require('compression');

const helmet = require('helmet');

const express = require('express');

const jsforce = require('jsforce');

const connectionService = require('../../

scripts/connectionService');

const {CLIENT\_ID, CLIENT\_SECRET, REDIRECT\_URL, LOGIN\_URL} = process.env; let LocalStorage = require('nodelocalstorage').LocalStorage; let lcStorage = new LocalStorage('./config'); const app = express(); let oauth2 = new jsforce.OAuth2({ loginUrl : LOGIN\_URL, clientId : CLIENT\_ID, clientSecret : CLIENT\_SECRET, redirectUri : REDIRECT\_URL }); app.use(helmet()); app.use(compression()); const HOST = process.env.

API\_HOST || 'localhost';

const PORT = 3002;

let conn;

app.get('/api/v1/endpoint', (req, res) => {

res.json({ success: true });

});

```
app.listen(PORT, () =>
  console.log(
     ` API Server started:
http://${HOST}:${PORT}/api/v1/endpoint`
  )
);
app.get('/oauth2/auth', function(req, res) {
  //res.redirect(oauth2.
getAuthorizationUrl({ scope : 'full' }));
  res.redirect(oauth2.
getAuthorizationUrl({ scope : 'full' }));
});
app.get('/oauth2/callback',
function(req, res) {
  conn = new jsforce.Connection({
oauth2 : oauth2 });
  let code = req.param('code');
  conn.authorize(code,
function(err, userInfo) {
    if (err) { return console.error(err); }
    lcStorage.setItem('accessToken', conn.
accessToken ? conn.accessToken : ");
    lcStorage.setItem('refreshToken', conn.
refreshToken ? conn.accessToken : ");
    lcStorage.setItem('instanceUrl', conn.
instanceUrl ? conn.instanceUrl : ");
```

```
res.redirect(`http://
localhost:${PORT}/getAccounts`);
  });
});
app.get('/getAccounts', (req, res) => {
  let connection = connectionService.
getConnection();
  if(connection){
    connection.query("SELECT Id, Name
FROM Account", function(err, result) {
      if (err) {
         console.log('err');
         console.log(err);
      }else {
         console.log(result);
         res.json(result);
      }
    });
  }
});
```

```
let accessToken = lcStorage.
You will need to create scripts\
connectionService.js like this:
                                                getItem('accessToken');
let LocalStorage = require('node-
                                                  if (instanceUrl !== " && instanceUrl
localstorage').LocalStorage;
                                                !== null && accessToken !== "
let lcStorage = new LocalStorage('./config');
                                                && accessToken !== null) {
const jsforce = require('jsforce');
                                                    return new jsforce.Connection(
let conn;
                                                       (connectionParams == null)?
                                                getConnectionParams(): connectionParams
let getConnectionParams = function() {
                                                    );
  return {
                                                  }
    instanceUrl: lcStorage.
getItem('instanceUrl'),
                                                  return null;
    accessToken: lcStorage.
                                                }
getItem('accessToken'),
                                                module.exports.getConnection
    version: lcStorage.
                                                = getConnection;
getItem('refreshToken')
                                                module.exports.getConnectionParams
  }
                                                = getConnectionParams;
}
let getConnection =
                                                After that, you will need to install modules
function(connectionParams) {
                                                by running the following scripts:
  //localStorage.clear();
                                                npm install jsforce
  if (conn != null) return conn;
                                                npm install dotenv
  let instanceUrl = lcStorage.
getItem('instanceUrl');
```

Whitepaper Running Salesforce Applications On Electron

npm install node-localstorage

You will then create a .env file in the root folder and populate **CLIENT\_ID** and **CLIENT\_SECRET** with the Electron\_Local app credentials from Salesforce.

You should see something like this:

CLIENT\_

ID=3MVG9Lu3LaaTCEgJchaOtnMX5TfBUwI8ZeCXng47FFiZA6v5TV1mWwRRoCRXjCCWxs...

CLIENT\_SECRET=4966032253448E037744F5D75E295F52568D1565D451671E92BF5AFC...

REDIRECT\_URL=http://localhost:3002/oauth2/callback

LOGIN\_Url=https://test.salesforce.com

Your Electron app changes by running:

### npm run watch

After you click login, you should see the Salesforce standard login form

| Login   Salesforce     File Edit View Window | v Help                      |                                | - | × |
|----------------------------------------------|-----------------------------|--------------------------------|---|---|
|                                              | sales                       | force                          |   |   |
|                                              | Username                    |                                |   |   |
|                                              | Password                    |                                |   |   |
|                                              | Log In to                   | Sandbox                        |   |   |
|                                              | Remember me                 |                                |   |   |
|                                              | Forgot Your Password?       | Use Custom Domain              |   |   |
|                                              | © 2021 salesforce.com, inc. | All rights reserved.   Privacy |   |   |

At this point, you can see how the user credentials will work.

Fill in test user credentials, and you will be redirected to the /getAccounts route. This is what you should expect to see there:

| Allow Access?   Salesforce                                          |                                                           |                                                   |                                        | -                  |         | $\times$ |
|---------------------------------------------------------------------|-----------------------------------------------------------|---------------------------------------------------|----------------------------------------|--------------------|---------|----------|
| e Edit View Window He                                               | elp                                                       |                                                   |                                        |                    |         |          |
| "totalSize":1,"done"<br>"type":"Account","ur<br>"0013N00000dyxMyQAI | :true,"records":<br>l":"/services/dat<br>","Name":"Sample | [{"attributes"<br>ta/v42.0/sobje<br>Account for B | ':<br>ects/Account/0<br>Entitlements"} | 013N00000dyx<br>]} | MYQAI") | ,"IC     |
|                                                                     |                                                           |                                                   |                                        |                    |         |          |
|                                                                     |                                                           |                                                   |                                        |                    |         |          |
|                                                                     |                                                           |                                                   |                                        |                    |         |          |
|                                                                     |                                                           |                                                   |                                        |                    |         |          |
|                                                                     |                                                           |                                                   |                                        |                    |         |          |
|                                                                     |                                                           |                                                   |                                        |                    |         |          |
|                                                                     |                                                           |                                                   |                                        |                    |         |          |
|                                                                     |                                                           |                                                   |                                        |                    |         |          |
|                                                                     |                                                           |                                                   |                                        |                    |         |          |
|                                                                     |                                                           |                                                   |                                        |                    |         |          |
|                                                                     |                                                           |                                                   |                                        |                    |         |          |
|                                                                     |                                                           |                                                   |                                        |                    |         |          |
|                                                                     |                                                           |                                                   |                                        |                    |         |          |
|                                                                     |                                                           |                                                   |                                        |                    |         |          |
|                                                                     |                                                           |                                                   |                                        |                    |         |          |
|                                                                     |                                                           |                                                   |                                        |                    |         |          |
|                                                                     |                                                           |                                                   |                                        |                    |         |          |

That is the information from your Accounts from the app. You will soon be able to show this data with the **lightning-datatable** component.

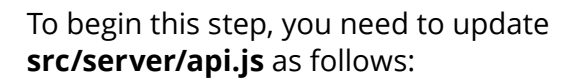

app.get('/isAuthorized', (req, res) => {

let result = connectionService.

getConnection() ? true : false;

res.end(result)

});

...

•••

Next, create the accounts component in src/client/modules/my/ folder with src/client/modules/my/ accounts/accounts.html:

### <template>

- <div class='slds-m-bottom--medium'>
  - lightning-button
    - variant="brand"
    - label="Get Accounts"
    - title="Get Accounts"
    - onclick={getAccounts}
    - class="slds-m-left\_x-small">
  - </lightning-button>

</div>

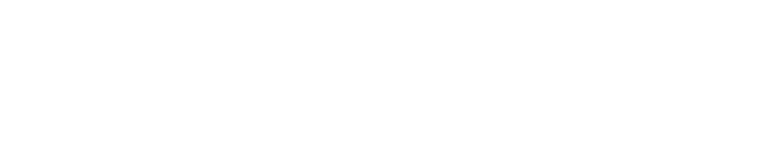

<!-- Check if data is available --> <template if:true={isAccountsAvailable}> <div class='slds-p-around--large'> <lightning-datatable key-field="Id" data={accounts} columns={columns}> </lightning-datatable> </div> </template>

</template>

### Followed by src/client/modules/ my/accounts/accounts.js:

import { LightningElement } from 'lwc'; const columns = [ { label: 'ld', fieldName: 'ld' }, { label: 'Name', fieldName: 'Name'} ]; export default class Accounts extends LightningElement { accounts = [];

```
columns = columns;
```

```
getAccounts(){
    //using javascrip native fetch
method to get data from server
    fetch('/getAccounts').then(res => {
        res.json().then(data =>{
            this.accounts = data.records;
        });
    }).catch(err => {
        console.error(err);
    });
    });
    //getter method to check if
students array have value
    get isAccountsAvailable(){
        return this.accounts.length > 0;
    }
}
```

# }

}
After that, you'll create it in CSS
by using src/client/modules/
my/accounts/accounts.css.
a[role="menuitemcheckbox"] {

display: none !important;

}

Then you will need to update **src/ client/modules/my/app/app.html** with the following commands:

# <template> <div class="center"> <img src="./resources/lwc.png" /> </div> <!-- Page code --> <div class="center"> <template if:false={isAuthorized}> <div> lightning-button variant="brand" label="Login" title="Login" onclick={handleClick} class="slds-m-left\_x-small"> </lightning-button> </div> </template> <template if:true={isAuthorized}> <div>

<my-accounts></my-accounts> </div> </template> </div> </template> Lastly, you will update src/client/ modules/my/app/app.js: import { LightningElement } from 'lwc'; export default class App extends LightningElement { isAuthorized; connectedCallback() { fetch('/isAuthorized').then(res => { res.json().then(data =>{ this.isAuthorized = data; console.log(data); }); }).catch(err => { console.error(err); **});** 

```
}
handleClick() {
```

# window.location.href = `/oauth2/auth`;

}

}

You can then run **npm run watch** to check your results. You will see something like this.

| Fi | My L | WCApp<br>2 Yew Window Help<br>Con | Acco | xurts                           | - | × |
|----|------|-----------------------------------|------|---------------------------------|---|---|
|    |      | ld                                | ~    | Name                            |   | ~ |
|    |      | 0013N00000dzmlkQAI                |      | Coca-Cola                       |   |   |
|    |      | 0013N00000dyxMyQAI                |      | Sample Account for Entitlements |   |   |
|    |      | 0013N00000dzmD2QAI                |      | ABC Corp                        |   |   |
|    |      |                                   |      |                                 |   |   |

While you could stop here, it's better to keep going and add to this app the ability to update account records in Salesforce.

This will mean creating two more Lightning Custom Components. The first is a custom data table cell for a lightningdatatable component, and the second is a single account record component.

# STEP 6: UPDATE ACCOUNT RECORD IN SALESFORCE FROM ELECTRON APP

To begin creating your custom cell component, you'll need to use the following: src/client/modules/ my/customLightningDatatable/ editRecordCustomType.html.

### <template>

<a class='slds-p-horizontal--small' onclick={fireOpenRecordEditAction}> {recordId} </a>

</template>

Next, you'll create src/client/modules/ my/editRecordCustomType/ editRecordCustomType.js with:

import { LightningElement, api } from 'lwc';

export default class

EditRecordCustomType **extends** 

LightningElement {

@api recordId;

fireOpenRecordEditAction(e) {

console.log('fire:' + this.recordId);

e.preventDefault();

const event = new

CustomEvent('openrecordeditaction', {

```
composed: true,
bubbles: true,
cancelable: true,
detail: {
recordId: this.recordId
},
});
this.dispatchEvent(event);
}
```

To create your custom data table component, you will add the **src/client/ modules/my/customLightningDatatable** component with the following files:

First, add src/client/modules/ my/customLightningDatatable/ customLightningDatatable.html

# <template></template>

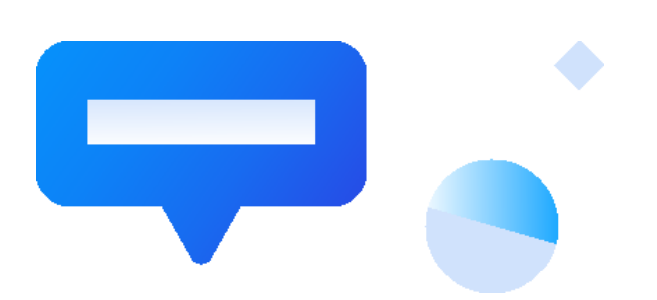

# Then add src/client/modules/ my/customLightningDatatable/ customLightningDatatable.js.

import LightningDatatable
from 'lightning/datatable';
import editRecordCustomType from
'./editRecordCustomType.html';
export default class
CustomLightningDatatable
extends LightningDatatable {
 static customTypes = {
 editRecordCustomType: {
 template: editRecordCustomType,
 typeAttributes: ['recordId']
 }
 }
}

# Next, add src/client/modules/ my/customLightningDatatable/ editRecordCustomType.html.

# <template>

```
<my-edit-record-custom-type record-
id={value}></my-edit-record-custom-type>
</template>
```

After that, you need to update **src/client/ modules/my/accounts/accounts.html**.

<template>

<div class='slds-m-bottom--medium'> lightning-button variant="brand" label="Get Accounts" title="Get Accounts" onclick={getAccounts} class="slds-m-left\_x-small"> </lightning-button> </div><!-- Check if data is available --> <template if:true={isAccountsAvailable}> <div class='slds-p-around--large'> <my-custom-lightning-datatable key-field="Id" data={accounts} columns={columns} onopenrecordeditaction={handleRecord EditAction}

hide-checkbox-column

>

</my-custom-lightning-datatable>

</div>

</template>

### </template>

Followed by updating **src/client/ modules/my/accounts/accounts.js**:

import { LightningElement } from 'lwc';

const columns = [

{ label: 'Custom Type A', fieldName: 'ld', type: 'editRecordCustomType'},

{ label: 'Name', fieldName: 'Name'}

];

export default class Accounts
extends LightningElement {
 accounts = [];
 columns = columns;
getAccounts(){
 //using javascrip native fetch
method to get data from server

fetch('/getAccounts').then(res => {

```
res.json().then(data =>{
         this.accounts = data.records;
      });
    }).catch(err => {
      console.error(err);
    });
  }
  //getter method to check if
students array have value
  get isAccountsAvailable(){
    return this.accounts.length > 0;
  }
  handleRecordEditAction(event) {
    const { recordId } = event.detail;
    let account = this.accounts.
find(function(item, index) {
      if(item.ld === recordId){
         return item;
      }
    });
  }
}
```

Once you've reached this point, we will now create the /updateAccount route. This will send account records from the front end. To do that, we need to install a body-parser module, using:

### npm install body-parser

•••

From there, you will need to update s**rc/** server/api.js by using the following script:

...
const bodyParser = require("body-parser");
...
app.use(bodyParser.urlencoded({ extended:
false })); // support encoded bodies
app.use(bodyParser.json()); //
support json encoded bodies

app.get('/getAccounts', (req, res) => {
 console.log('Getting Accounts...');
 let connection = connectionService.
getConnection();
 if(connection){
 connection.query("SELECT
 Id, Name, AccountNumber FROM
 Account", function(err, result) {
 if (err) {
 console.log(err);
 }
}

```
lcStorage.clear();
         res.redirect(`http://
localhost:3001/`);
      }else {
         console.log(result);
         res.json(result);
      }
                                                  })
    });
  }
});
app.post('/updateAccount', (req, res) => {
  console.log('Updating account...');
  // Single record update
  let connection = connectionService.
getConnection();
  connection.sobject("Account").update({
    Id : req.body.recordId,
    Name : reg.body.accountName
  }, function(err, ret) {
    if (err || !ret.success) {
       lcStorage.clear();
       return res.json({status:
```

```
'ERROR', err: err});
```

```
res.redirect(`http://localhost:3001/`);
    return res.json({status:
'ERROR', err: err});
    }
    return res.json({status: 'SUCCESS'});
    });
})
```

As we've done before, you'll need to create a data service component on .js by using the following: **src/client/modules/ my/dataService/dataService.js**.

```
let updateAccount = async function
updateAccount(params) {
    const searchParams = Object.
keys(params).map((key) => {
      return encodeURIComponent(key) +
 '=' + encodeURIComponent(params[key]);
    }).join('&');
    let response = await fetch('http://
localhost:3002/updateAccount', {
      method: 'POST',
      mode: 'no-cors',
      headers: {
            'Content-Type': 'application/x-
```

www-form-urlencoded;charset=UTF-8'

}

You will then need to create the account component **src/client/modules/my/account** and include the following files:

First, **src/client/modules/my/** account/account.html.

```
<template>
```

<article class="slds-card slds-m-top--large"> <div class="slds-card\_\_ header slds-grid">

<header class="slds-media sldsmedia\_center slds-has-flexi-truncate"> <div class="slds-media\_\_figure"> lightning-icon iconname="standard:account" size="small"></lightning-icon> </div> <div class="slds-media\_\_body"> <h2 class="sldscard header-title"> <a href="#" class="slds-card header-link slds-truncate" title="Accounts"> <span>Account</span> </a> </h2> </div></header> </div><div class="slds-card\_\_body slds-card\_\_body\_inner"> lightning-input type="text" name="name"

| class="recordName"                                                                                            | }).then(() => {                                                                                           |  |  |  |  |
|----------------------------------------------------------------------------------------------------|----------------------------------------------------------------------------------------------------|--|--|--|--|
| label="Name"                                                                                                  | const event = new                                                                                         |  |  |  |  |
| value='{record.Name}'                                                                                         | CustomEvent('afterupdate', {                                                                              |  |  |  |  |
| onblur='{handleNameChange}'                                                                                   | composed: true,                                                                                           |  |  |  |  |
| >                                                                                                    | bubbles: true,                                                                                            |  |  |  |  |
|                                                                                                    | cancelable: true,                                                                                         |  |  |  |  |
|                                                                                                    | detail: {                                                                                                 |  |  |  |  |
|                                                                                                    | recordId: this.recordId                                                                                   |  |  |  |  |
|                                                                                                    | },                                                                                                    |  |  |  |  |
| Next. src/client/modules/                                                                                     | });                                                                                                    |  |  |  |  |
| my/account/account.js.                                                                                        | this.dispatchEvent(event);                                                                                |  |  |  |  |
| <pre>import { LightningElement, api } from 'lwc';<br/>import {updateAccount}<br/>from 'my/dataService';</pre> | })<br>}                                                                                                   |  |  |  |  |
| export default class Account<br>extends LightningElement {<br>@api record;                                    | Once again, you will need to update<br>src/client/modules/my/accounts/<br>accounts.html with this script: |  |  |  |  |
| <pre>handleNameChange() {     let element = this.template. guerySelector(".recordName");</pre>                | <template><br/><div class="slds-p-aroundlarge"></div></template>                                          |  |  |  |  |
| updateAccount({<br>recordId:this.record.Id,<br>accountName: element.value                                     | <div class="slds-m-bottommedium"><br/><lightning-button<br>variant="brand"</lightning-button<br></div>    |  |  |  |  |

label="Get Accounts" title="Get Accounts" onclick={getAccounts} class="slds-m-left\_x-small"> </lightning-button> </div> <!-- Check if data is available --> <template if:true={isAccountsAvailable}> <my-custom-lightning-datatable key-field="Id" data={accounts} columns={columns} onopenrecordeditaction={handleRecord EditAction} hide-checkbox-column > </my-custom-lightning-datatable> </template> <template if:true={isAccountSelected}> <my-account record='{selectedAccount}' onafterupdate='{handleAccountUpdate}'>

</template> </div> </template> Followed by updating src/client/ modules/my/accounts/accounts.js.

</my-account>

import { LightningElement } from 'lwc'; import {getAccounts} from 'my/dataService'; const columns = [ { label: 'Account Id', fieldName: 'Id', type: 'editRecordCustomType'}, { label: 'Name', fieldName: 'Name'}, { label: 'Account Number', fieldName: 'AccountNumber'} 1; export default class Accounts extends LightningElement { accounts = []; columns = columns: selectedAccount: isAccountSelected = false; getAccounts(){ getAccounts().then(data => {

```
this.accounts = data;
    });
  }
  //getter method to check if
students array have value
  get isAccountsAvailable(){
    return this.accounts.length > 0;
  }
  handleRecordEditAction(event) {
    const { recordId } = event.detail;
    let account = this.accounts.
find(function(item, index) {
      if(item.ld === recordId){
         return item;
      }
    });
    if(account !== null) {
      this.isAccountSelected = true;
      this.selectedAccount = account;
    }
  }
```

```
handleAccountUpdate() {
  getAccounts().then(data => {
    this.accounts = data;
  });
}
```

Congratulations! You did it!

You can run your app check one more time using: **npm run watch:** 

| @<br>File | My LWC App<br>Edit View Window Help |        | G              | P<br>et Accounts      |        |                | - | ×  |
|-----------|-------------------------------------|--------|----------------|-----------------------|--------|----------------|---|----|
|           | Account Id                          | $\sim$ | Name           |                       | $\sim$ | Account Number |   | ~  |
|           | 0013N00000dzmlkQAI                  |        | Coca-Cola      |                       |        |                |   |    |
|           | 0013N00000dyxMyQAI                  |        | Sample Account | t for Entitlements 22 | 2      |                |   |    |
|           | 0013N00000dzmD2QAI                  |        | ABC Corp       |                       |        |                |   |    |
|           | 💼 Account                           |        |                |                       |        |                |   | ٦  |
|           |                                     |        |                | Name                  |        |                |   |    |
|           | Sample Account for Entitlement      | ts 22  |                |                       |        |                |   | ןנ |
|           |                                     |        |                |                       |        |                |   |    |

One last detail to mention is that when you are making queries to Salesforce, it will respect CRUD, FLS, and sharing settings. If you don't have access to a specific field, you will get an error, and you won't be able to see records.

# CONCLUSION

Using Electron to run your Salesforce application gives you the power to do more than just retrieving and updating data in Salesforce. It also includes the full capabilities and power of Node. Js. This means you can learn more about who interacts with your app and their environment. It also means

# **ABOUT US**

SoftServe is a digital authority that advises and provides at the cutting-edge of technology. We reveal, transform, accelerate, and optimize the way enterprises and software companies do business. With expertise across healthcare, retail, energy, financial services, and more, we implement end-to-end solutions to deliver the innovation, quality, and speed that our clients' users expect.

SoftServe delivers open innovation, from generating compelling new ideas, to developing and implementing transformational products and services.

Our work and client experience is built on a foundation of empathetic, human-focused experience design that ensures continuity from concept to release.

We empower enterprises and software companies to (re)identify differentiation, accelerate solution development, and vigorously compete in today's digital economy-no matter where you are in your journey.

Visit our **website**, **blog**, **LinkedIn**, **Facebook**, and **Twitter** pages.

### NORTH AMERICAN HQ

201 W 5th Street, Suite 1550 Austin, TX 78701 USA +1 866 687 3588 (USA) +1 647 948 7638 (Canada)

#### EUROPEAN HQ

30 Cannon Street London EC4M 6XH United Kingdom +44 333 006 4341

#### АРАС НО

6 Raffles Quay #14-07 Singapore 048580 +65 31 656 887

info@softserveinc.com www.softserveinc.com

# soft**serve**